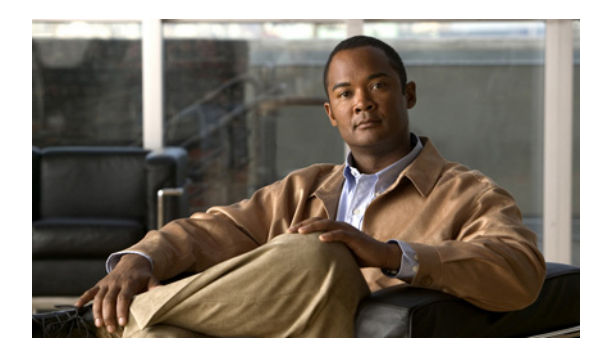

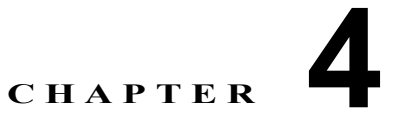

# はじめる前に

- 「最初にお読みください」(P.4-1)
- 「インストール時間の要件」(P.4-1)
- 「システム要件」(P.4-2)
- 「ハードウェアおよびソフトウェアの要件」(P.4-10)
- 「インストール前のチェックリスト」(P.4-10)
- 「クラスタ トポロジ」(P.4-11)
- 「Cisco Unified Presence の無人インストール」(P.4-11)

## 最初にお読みください

Cisco Unified Presence を既存のサーバにインストールする場合は、ハード ドライブがフォーマットされ、ドライブ上の既存データがすべて上書きされることに注意してください。

## **DNS** 要件

ſ

次の DNS 要件に注意してください。

- 混合モードの DNS 導入はサポートされません。シスコでは混合モードの導入をサポートしていません。Cisco Unified Communications Manager と Cisco Unified Presence の両方で DNS を使用するか、使用しないかのいずれかにする必要があります。
- Cisco Unified Communications Manager と Cisco Unified Presence は、同じ DNS サーバを使用する必要があります。Cisco Unified Presence と Cisco Unified Communications Manager で別の DNS サーバを使用していると、システムの動作に異常が発生する場合があります。
- マルチノードに関する考慮事項: Cisco Unified Presence でマルチノード機能を使用している場合の DNS 設定オプションについては、『Deployment Guide for Cisco Unified Presence』のマルチノードの導入に関するセクションを参照してください。

# インストール時間の要件

Cisco Unified Presence インストール全体のプロセスには、サーバのタイプに応じて、サーバ1台あたり 45 分から 120 分を要します (インストール前後の作業を*除く*)。

## システム要件

- 「必要なパスワード」(P.4-2)
- 「必要なインストール情報」(P.4-3)

### 必要なパスワード

インストール中に指定しなければならないユーザ名およびパスワードは、次のとおりです。

- 「管理者アカウント ユーザ名およびパスワード」
- 「アプリケーション ユーザ名およびパスワード」
- 「セキュリティパスワード」

### 管理者アカウント ユーザ名およびパスワード

次のインターフェイスにログインするには、管理者アカウントのユーザ名とパスワードを作成する必要 があります。

- Cisco Unified Operating System の管理インターフェイス
- Disaster Recovery System の管理インターフェイス
- コマンドラインインターフェイス (CLI)

管理者ログインは、先頭がアルファベットで6文字以上必要です。英数字、ハイフン、およびアンダー スコアを使用できます。

管理者のパスワードを紛失してシステムにアクセスできない場合は、Cisco Unified Communications Operating System の管理ページで、管理者パスワードを復旧できます。

管理者パスワードのリセットが必要な場合は、CLIを使用します。必要な CLI の構文については、「必要なインストール情報」(P.4-3)を参照してください。

### アプリケーション ユーザ名およびパスワード

Cisco Unified Presence の管理インターフェイスにログインするには、アプリケーション ユーザ ID と パスワードを作成する必要があります。

アプリケーション ユーザ パスワードのリセットが必要な場合は、CLI を使用します。必要な CLI の構 文については、「必要なインストール情報」(P.4-3)を参照してください。

### セキュリティ パスワード

インストール中にシステム セキュリティ パスワードを指定する必要があります。このパスワードは、 クラスタ ノード間のセキュアな通信に使用されます。Cisco Unified Presence の管理に初めてログイン したときに表示されるインストール後の導入ウィザードで、セキュリティ パスワードを Cisco Unified Communications Manager パブリッシャ サーバで使用されるパスワードと同一になるようにリセット する必要があります。

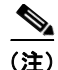

インストール後の導入ウィザードで Cisco Unified Presence に設定するセキュリティ パスワードは、 Cisco Unified Communications Manager パブリッシャ サーバで使用されるパスワードと同一にする必 要があります。システムでは、このパスワードを使用して、ノード間の通信が許可されます。このパス ワードは、クラスタ内のすべてのノードで同じにする必要があります。

Cisco Unified Communications Manager のセキュリティ パスワードを紛失した場合は、Cisco Unified Presence から Cisco Unified Communications Manager サーバでのセキュリティ パスワードを確認できません。セキュリティ パスワードの取得方法については、Cisco Unified Communications Manager のマニュアルを参照してください。

Cisco Unified Presence の管理ページに初めてログインした後に Cisco Unified Communications Manager セキュリティ パスワードをリセットする場合(たとえば、パスワードを Cisco Unified Communications Manager で変更して、これを Cisco Unified Presence でアップデートする必要がある 場合)、Cisco Unified Presence の管理ページで[システム(System)]>[CUCM パブリッシャ (CUCM Publisher)]を選択します。

## 必要なインストール情報

Cisco Unified Presence をサーバにインストールするには、インストール プロセスで特定の情報を指定 する必要があります。この情報はインストール中に手動で入力するか、応答ファイルを使用して提供し てください。クラスタにインストールする Cisco Unified Presence サーバごとに、この情報を収集して からインストール プロセスを開始します。

表 4-1 に、Cisco Unified Presence をインストールする前に収集する必要のある情報の一覧を示します。

(注)

I

フィールドの一部は省略可能であるため、設定に適用されない場合があります。たとえば、インストール時に SMTP ホストを設定しない場合もパラメータは表示されますが、値を入力する必要がありません。

表の一番右の列に、インストール後にフィールドを変更できるかどうかを示しています。また、変更可 能な場合は、該当するメニュー パスまたは Command Line Interface (CLI; コマンド ライン インター フェイス)を記載しています。

#### 表 4-1 必要なインストール情報

| 設定データ                 | 説明                                                | インストール後に編集可能                                      |
|-----------------------|---------------------------------------------------|---------------------------------------------------|
| 管理者の資格情報              |                                                   |                                                   |
| 管理者のログイン              | 管理者アカウントに割り当<br>てる名前を指定します。                       | No                                                |
| 管理者のパスワード             | 管理者アカウントのパス<br>ワードを指定します。                         | Yes<br>CLI : set password admin                   |
| アプリケーション ユーザの資格情報     |                                                   |                                                   |
| アプリケーション ユーザのユー<br>ザ名 | Cisco Unified Presence の<br>管理のユーザ ID を指定し<br>ます。 | Yes<br>CLI :<br>utils reset ui administrator nome |
|                       |                                                   | utils reset ul administrator name                 |

| 設定データ                                                               | 説明                                                                                                    | インストール後に編集可能                                                                                                    |
|---------------------------------------------------------------------|----------------------------------------------------------------------------------------------------|----------------------------------------------------------------------------------------------------|
| アプリケーション ユーザのパス<br>ワード                                              | <b>Cisco Unified Presence</b> の<br>管理のパスワードを指定し<br>ます。                                                                                          | Yes                                                                                                    |
|                                                                     |                                                                                                    | CLI :                                                                                                    |
|                                                                     |                                                                                                    | utils reset ui administrator<br>password                                                                                                    |
| セキュリティ パスワード                                                        |                                                                                                    | ·                                                                                                    |
| Cisco Unified Communications<br>Manager パブリッシャ ノードの<br>セキュリティ パスワード | 各 Cisco Unified Presence<br>サーバに設定するセキュリ<br>ティパスワードは、Cisco<br>Unified Communications<br>Manager パブリッシャ サー<br>バで使用されるパスワード<br>と同一にする必要がありま<br>す。 | <ul> <li>Yes</li> <li>初期インストール中に入力したセ</li> <li>キュリティパスワードは、次の2つ</li> <li>の方法のいずれかで変更できます。</li> <li>Cisco Unified Presence の管理</li> <li>ページにあるインストール後</li> <li>ウィザードでの設定時</li> <li>Cisco Unified Presence の管理ページで、[システム (System)]&gt;</li> <li>[CUCM パブリッシャ (CUCM Publisher)]の順に選択</li> </ul> |
| 証明書情報                                                               |                                                                                                    |                                                                                                    |
| マニュアルの構成                                                            | 証明書署名要求の作成に使<br>用します。                                                                                                    | Yes<br>CLI : set web-security                                                                                                    |
| 部署                                                                  | 証明書署名要求の作成に使<br>用します。                                                                                                    | Yes<br>CLI : set web-security                                                                                                    |
| 場所                                                                  | 証明書署名要求の作成に使<br>用します。                                                                                                    | Yes<br>CLI : set web-security                                                                                                    |
| 都道府県                                                                | 証明書署名要求の作成に使<br>用します。                                                                                                    | Yes<br>CLI : set web-security                                                                                                    |
| 国                                                                   | 証明書署名要求の作成に使<br>用します。                                                                                                    | Yes<br>CLI : set web-security [orgunit]<br>[orgname] [locality] [state]                                                                                                    |
| (オプション)SMTP                                                         |                                                                                                    | ·                                                                                                    |
| SMTP ロケーション                                                         | 電子メールの発信に使用す<br>る SMTP ホストの名前を指<br>定します。<br>電子通知を使用する場合、<br>このフィールドは必須で<br>す。使用しない場合は空白<br>のままにします。                                             | <ul> <li>Yes</li> <li>Cisco Unified Communications<br/>Operating System の管理ページで、<br/>[設定 (Settings)]&gt;[SMTP]の順<br/>に選択し、[SMTP ホスト (SMTP<br/>Host)]フィールドに IP アドレス<br/>またはホスト名を入力</li> <li>CLI: set smtp</li> </ul>                                                                          |

表 4-1 必要なインストール情報 (続き)

Γ

| 設定データ                                                                                                    | 説明                                                                                                    | インストール後に編集可能                                                                                                    |
|----------------------------------------------------------------------------------------------------|----------------------------------------------------------------------------------------------------|----------------------------------------------------------------------------------------------------|
| NIC インターフェイス設定                                                                                                    |                                                                                                    |                                                                                                    |
| NIC 速度                                                                                                    | Ethernet Network Interface<br>Card (NIC; イーサネット<br>ネットワーク インターフェ<br>イス カード) 速度の自動ネ<br>ゴシエーションを有効にし<br>ていない場合、NIC 速度<br>(10 メガビットまたは 100<br>メガビット) を選択する必<br>要があります。                    | Yes<br>CLI : <b>set network nic</b>                                                                                                    |
| NIC 二重化                                                                                                    | Ethernet Network Interface<br>Card (NIC;イーサネット<br>ネットワーク インターフェ<br>イス カード) デュプレック<br>ス設定の自動ネゴシエー<br>ションを有効にしていない<br>場合、NIC デュプレックス<br>設定(全二重または半二<br>重)を選択する必要があり<br>ます。               | Yes<br>CLI : <b>set network nic</b>                                                                                                    |
| <ul> <li>MTU サイズ</li> <li>(注) この値は、<br/>Cisco Unified<br/>Communications</li> <li>Manager サーバで入力した値と同一にする必要があります。値が異なると、インストールに失敗します。</li> </ul> | MTU (Maximum<br>Transmission Unit) は、こ<br>のホストがネットワークで<br>転送する最大パケットをバ<br>イト単位で表します。<br>MTU 設定は、クラスタ内<br>のすべてのノードで同一に<br>する必要があります。                                                    | Yes<br>CLI: set network mtu<br>(注) Cisco Unified Presence のこの<br>値を変更する場合は、Cisco<br>Unified Communications<br>Manager の値と同一にする必<br>要があります。                                                            |
| ネットワーク情報                                                                                                    |                                                                                                    |                                                                                                    |
| DHCP<br>(ダイナミック ホスト コンフィ<br>ギュレーション プロトコル)                                                                                                    | <ul> <li>DHCP を使用してサーバの<br/>ネットワーク設定を自動的<br/>に行うには、[はい(Yes)]</li> <li>を選択します。</li> <li>[いいえ (No)]を選択し<br/>た場合、ホスト名、IP アド<br/>レス、IP マスク、ゲート<br/>ウェイ、および DNS 設定<br/>の入力が必要です。</li> </ul> | <ul> <li>可能</li> <li>[Cisco Unified OS の管理(Cisco Unified OS Administration)]</li> <li>で、</li> <li>[設定 (Settings)]&gt;[IP]&gt;[パブ<br/>リッシャ (Publisher)]の順に選択</li> <li>CLI: set network dhcp</li> </ul> |

表 4-1 必要なインストール情報 (続き)

| 設定データ                                                                                                    | 説明                                                                                                    | インストール後に編集可能                                                                                                    |
|----------------------------------------------------------------------------------------------------|----------------------------------------------------------------------------------------------------|----------------------------------------------------------------------------------------------------|
| ホスト名<br>(注) Cisco Unified Presence<br>サーバのホスト名を変更<br>する方法については、<br>『Changing the IP<br>Address and Hostname<br>for Cisco Unified<br>Presence』を参照してく<br>ださい。       | DHCP が No に設定されて<br>いる場合は、このマシンの<br>ホスト名を入力する必要が<br>あります。                                                                          | <ul> <li>Yes</li> <li>Cisco Unified Communications<br/>Operating System の管理ページで、<br/>[設定 (Settings)]&gt;[IP]&gt;[イーサ<br/>ネット (Ethernet)]の順に選択</li> <li>CLI: set network IP</li> </ul>                                                          |
| IP アドレス<br>(注) Cisco Unified Presence<br>サーバの IP アドレスを<br>変更する方法について、<br>『Changing the IP<br>Address and Hostname<br>for Cisco Unified<br>Presence』を参照してく<br>ださい。 | DHCP が No に設定されて<br>いる場合は、このマシンの<br>IP アドレスを入力する必要<br>があります。                                                                       | <ul> <li>Yes</li> <li>Cisco Unified Communications<br/>Operating System の管理ページで、<br/>[設定 (Settings)]&gt;[IP]&gt;[イーサ<br/>ネット (Ethernet)]の順に選択</li> <li>CLI: set network IP eth0<br/>[ip-address] [ip-mask]</li> </ul>                          |
| IP マスク                                                                                                    | DHCP が No に設定されて<br>いる場合は、このマシンの<br>IP サブネット マスクを入<br>力する必要があります。サ<br>ブネット マスクと IP アド<br>レスで、ネットワーク アド<br>レスおよびホスト アドレス<br>を指定します。 | Yes <ul> <li>Cisco Unified Communications <ul> <li>Operating System の管理ページで、</li> <li>[設定 (Settings) ]&gt;[IP]&gt;[イーサネット (Ethernet) ]を選択</li> </ul> </li> <li>CLI: set network IP eth0 <ul> <li>[ip-address] [ip-mask]</li> </ul> </li> </ul> |
| ゲートウェイ アドレス                                                                                                    | DHCP が No に設定されて<br>いる場合は、ゲートウェイ<br>アドレスを入力する必要が<br>あります。                                                                          | 可能 <ul> <li>Cisco Unified Communications <ul> <li>Operating System の管理ページで、</li> <li>[設定 (Settings)]&gt;[IP]&gt;[イーサネット (Ethernet)]を選択</li> </ul> </li> <li>CLI: set network gateway</li> </ul>                                                |
| (オプション)DNS                                                                                                    | 1                                                                                                    |                                                                                                    |
| プライマリ DNS                                                                                                    | Domain Name Server<br>(DNS; ドメイン ネーム<br>サーバ)を備えている場<br>合、Cisco Unified Presence<br>はホスト名の解決を試みる<br>際に、この DNS サーバに<br>最初に接続します。     | Yes<br>CLI : set network dns primary                                                                                                    |
| セカンダリ DNS                                                                                                    | プライマリ DNS サーバに<br>障害が発生した場合、<br>Cisco Unified Presence は<br>セカンダリ DNS サーバに<br>接続を試みます。                                             | Yes<br>CLI : <b>set network dns secondary</b>                                                                                                    |

表 4-1 必要なインストール情報 (続き)

Γ

| 設定データ                                                                                                    | 説明                                                                                                    | インストール後に編集可能                                                                                                    |
|----------------------------------------------------------------------------------------------------|----------------------------------------------------------------------------------------------------|----------------------------------------------------------------------------------------------------|
| ドメイン                                                                                                    | このマシンが設置されてい<br>るドメインの名前を表しま<br>す。                                                                                                    | Yes<br>CLI : set network domain                                                                                                    |
| 時間帯                                                                                                    |                                                                                                    | 1                                                                                                    |
| 時間帯                                                                                                    | <ul> <li>現地時間帯と Greenwich</li> <li>Mean Time (GMT; グリニッジ標準時)からのオフセットを示します。マシンが設置されている場所に最も近い時間帯を選択します。</li> </ul>                                                                                                    | Yes<br>CLI : <b>set timezone</b>                                                                                                    |
| ネットワーク タイム プロトコル                                                                                                    | 1                                                                                                    | 1                                                                                                    |
| NTP サーバの IP アドレス                                                                                                    | Cisco Unified Presence パ<br>ブリッシャ ノードのインス<br>トール時に、外部 Network<br>Time Protocol (NTP; ネッ<br>トワーク タイム プロトコ<br>ル)サーバの IP アドレス<br>を指定する必要がありま<br>す。Cisco Unified<br>Communications Manager<br>パブリッシャ ノードを<br>NTP サーバとして使用する<br>ことを推奨します。 | Yes<br>Cisco Unified Communications<br>Operating System の管理ページで、<br>[設定 (Settings)]>[NTP サーバ<br>(NTP Servers)]の順に選択                                                                                                    |
| Cisco Unified Presence パブリッ                                                                                                    | シャノード                                                                                                    |                                                                                                    |
| <ul> <li>Cisco Unified Presence パブリッシャノードのホスト名</li> <li>(注) Cisco Unified Presence サーバのホスト名を変更 する方法については、<br/>『Changing the IP Address and Hostname for Cisco Unified Presence』を参照してく ださい。</li> </ul> | サブスクライバ ノードをク<br>ラスタに追加する際に、<br>Cisco Unified Presence パ<br>ブリッシャ ノードのホスト<br>名が必要です。                                                                                                    | Yes<br>Cisco Unified Communications<br>Operating System の管理ページで、<br>[設定 (Settings)]>[IP]>[パブ<br>リッシャ (Publisher)]の順に選択<br>(注) ネットワーク設定の目的で、<br>Cisco Unified Presence パブ<br>リッシャ サーバのホスト名を<br>変更した場合だけに適用され<br>ます。これを実行する場合は、<br>Cisco Unified Presence 内の後<br>続のサーバで、パブリッシャ<br>サーバの IP アドレスを更新す<br>る必要があります。 |

表 4-1 必要なインストール情報 (続き)

| 設定データ                                                                                                    | 説明                                                                                                    | インストール後に編集可能                                                                                                    |
|----------------------------------------------------------------------------------------------------|----------------------------------------------------------------------------------------------------|----------------------------------------------------------------------------------------------------|
| <ul> <li>Cisco Unified Presence パブリッシャノードの IP アドレス</li> <li>(注) Cisco Unified Presence サーバのホスト名を変更する方法については、『Changing the IP Address and Hostname for Cisco Unified Presence』を参照してください。</li> </ul> | ネットワークに DNS がな<br>い場合は、サブスクライバ<br>ノードをクラスタに追加す<br>る際に Cisco Unified<br>Presence パブリッシャ ノー<br>ドの IP アドレスを指定す<br>る必要があります。                  | Yes<br>Cisco Unified Communications<br>Operating System の管理ページで、<br>[設定 (Settings)]>[IP]>[パブ<br>リッシャ (Publisher)]の順に選択<br>(注) ネットワーク設定の目的で、<br>Cisco Unified Presence パブ<br>リッシャ サーバのホスト名を<br>変更した場合だけに適用され<br>ます。これを実行する場合は、<br>Cisco Unified Presence 内の後<br>続のサーバで、パブリッシャ<br>サーバの IP アドレスを更新す<br>る必要があります。 |
| <b>Cisco Unified Communications</b>                                                                                                    | Manager パブリッシャ ノー                                                                                                    | Я                                                                                                    |
| Cisco Unified Communications<br>Manager パブリッシャ ノードの<br>ホスト名                                                                                                    | Cisco Unified Presence パ<br>ブリッシャ ノードのインス<br>トール後の導入ウィザード<br>を実行する際に、Cisco<br>Unified Communications<br>Manager パブリッシャ ノー<br>ドのホスト名が必要です。 | Yes<br>Cisco Unified Presence の管理ページ<br>で、<br>[システム(System)] > [CUCM パ<br>ブリッシャ(CUCM Publisher)] の<br>順に選択                                                                                                    |
| Cisco Unified Communications<br>Manager パブリッシャノードの<br>IP アドレス                                                                                                    | Cisco Unified Presence パ<br>ブリッシャ ノードのインス<br>トール後の導入ウィザード<br>を実行する際に、Cisco<br>Unified Communications<br>Manager パブリッシャ ノー<br>ドのホスト名が必要です。 | Yes<br>Cisco Unified Presence の管理ページ<br>で、<br>[システム(System)] > [CUCM パ<br>ブリッシャ(CUCM Publisher)] の<br>順に選択                                                                                                    |

表 4-1 必要なインストール情報 (続き)

Γ

| 設定データ                                         | 説明                                                                                                    | インストール後に編集可能                                                                                              |
|-----------------------------------------------|----------------------------------------------------------------------------------------------------|----------------------------------------------------------------------------------------------------|
| Cisco Unified Communications Manager AXL 資格情報 |                                                                                                    |                                                                                                    |
| AXL ユーザ                                       | AXL とは、Cisco Unified<br>Presence が Cisco Unified<br>Communications Manager と<br>の通信に使用する API です。<br>パブリッシャ ノードのイン<br>ストール時に、Cisco<br>Unified Communications<br>Manager AXL ユーザ名を<br>インストール後の導入ウィ<br>ザードで指定する必要があ<br>ります。 | Yes<br>Cisco Unified Presence の管理ページ<br>で、<br>[システム (System)]>[CUCM パ<br>ブリッシャ (CUCM Publisher)]の<br>順に選択 |
| AXL パスワード                                     | パブリッシャ ノードのイン<br>ストール時に、Cisco<br>Unified Communications<br>Manager AXL パスワード<br>をインストール後の導入<br>ウィザードで指定する必要<br>があります。                                                                                                    | Yes<br>Cisco Unified Presence の管理ページ<br>で、<br>[システム (System)]>[CUCM パ<br>ブリッシャ (CUCM Publisher)]の<br>順に選択 |

### 表 4-1 必要なインストール情報 (続き)

# ハードウェアおよびソフトウェアの要件

次のサーバでサポートされるハードウェアに関する情報を確認してください。

• Cisco Unified Presence サーバ

Cisco Unified Presence のハードウェア サポートについては、『Hardware and Software Compatibility Information for Cisco Unified Presence』を参照してください。

Cisco Unified Communications Manager サーバ

Cisco Unified Communications Manager のハードウェア サポートについては、次の URL にある Cisco Unified Communications Manager 互換性マトリクスを参照してください。 http://www.cisco.com/en/US/products/sw/voicesw/ps556/products device support tables list.html

ネットワークに Cisco Unified Presence マルチノード機能を設定している場合は、『Deployment Guide for Cisco Unified Presence』でマルチノード ハードウェアの推奨事項を確認してください。

ソフトウェアの互換性については、『Hardware and Software Compatibility Information for Cisco Unified Presence』を参照してください。

## ソフトウェアの制限事項

Cisco Unified Presence は、シスコシステムズが承認したソフトウェアだけをアップロードおよび処理 できます。サードパーティの Linux または Windows ベースのソフトウェア アプリケーションを、 Cisco Unified Presence にインストールしたり使用することはできません。Cisco Unified Communications Operating System の管理ページで、有効なソフトウェアのインストールおよびアップ グレードを実行してください。

## インストール前のチェックリスト

Cisco Unified Presence ソフトウェアのインストールを開始する前に、次のインストール準備作業を完 了しておく必要があります。

 Cisco Unified Presence ソフトウェアのインストールおよび設定の実行に必要なすべての情報を収 集します。

「必要なインストール情報」(P.4-3)を参照してください。

- サブスクライバノードをインストールする場合は、Cisco Unified Presence パブリッシャノードの クラスタトポロジにサブスクライバノードを追加する必要があります。「クラスタトポロジ」 (P.4-11)を参照してください。
- **3.** Cisco Unified Presence サーバが Cisco Unified Communications Manager パブリッシャ サーバに ネットワーク アクセスできることを確認します。

Cisco Unified Communications Manager に、他のサーバから ping を実行します。

**4.** 対応する Cisco Unified Communications Manager サーバで Cisco AXL Web Service が起動していることを確認します。

Cisco Unified Serviceability で [ツール (Tools)]> [サービスの起動 (Service Activation)]の順 に選択します。

5. DNS を使用する場合は、DNS サーバで新しい Cisco Unified Presence サーバのホスト名を設定したことを確認します。また、DNS サーバが、Cisco Unified Communications Manager パブリッシャ サーバのホスト名、および他の Cisco Unified Presence サーバ(存在する場合)のホスト名を解決できることを確認します。

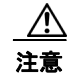

Cisco Unified Presence と Cisco Unified Communications Manager で同じ DNS サーバを使用する ことを推奨します。異なる DNS サーバを使用すると、システムの動作に異常が発生する場合があ ります。シスコでは混合モードの導入をサポートしていないため、DNS を Cisco Unified Communications Manager と Cisco Unified Presence の両方で使用するか、両方で使用しない必要 があります。Cisco Unified Presence でマルチノード機能を使用する場合は、DNS 設定オプション について『Deployment Guide for Cisco Unified Presence』を参照してください。

# クラスタ トポロジ

ſ

システムは、インストールした最初の Cisco Unified Presence ノードをパブリッシャ ノードとして自動 的に割り当てます。マルチノード Cisco Unified Presence 導入の場合、パブリッシャ ノードのインス トール後に、Cisco Unified Presence クラスタに必要なサブクラスタとサブスクライバ ノードを作成す る必要があります。Cisco Unified Presence の管理ページで [システム (System)]>[クラスタ トポロ ジ (Cluster Topology)]を選択し、Cisco Unified Presence パブリッシャ ノードでシステム トポロジ 設定を実行してください。マルチノード インストールの新規実行については、「マルチノードの新規イ ンストールの実行」(P.5-16)を参照してください。

サブスクライバノードをご使用のトポロジに(パブリッシャノード上に)作成してから、これらの ノードに Cisco Unified Presence ソフトウェアをインストールする必要があります。ただし、これらの サブスクライバノードに Cisco Unified Presence ソフトウェアをインストールするまでは、サブスクラ イバノードをサブクラスタに割り当てることはできません。インストールする前にサブスクライバ ノードをサブクラスタに割り当てると、リモートクラスタのユーザがプレゼンス情報を受け取ること ができなくなります。サブスクライバノードをインストールするまで、プレゼンス停止が発生します。

複数のノードをクラスタに導入する標準的なプロセスは次のとおりです。

- 1. パブリッシャノードをインストールします。
- パブリッシャノードのクラスタトポロジで、すべてのサブクラスタとサブスクライバノードを作成します。
- 3. クラスタのサブスクライバノードをそれぞれインストールします。
- パブリッシャ ノードのクラスタ トポロジで、必要に応じてサブスクライバ ノードをサブクラスタ 配置に割り当てます。

クラスタ トポロジの設定の詳細については、『Deployment Guide for Cisco Unified Presence』を参照してください。

## Cisco Unified Presence の無人インストール

Cisco Unified Presence は、インストール プロセス中に定義済みの設定値を読み取る XML 応答ファイ ルを使用して、無人インストールを実行できます。

Cisco Unified Communications Answer File Generator は、Cisco Unified Presence の無人インストール 用の応答ファイルを生成する Web アプリケーションです。インストール プロセス中に応答ファイルを 生成し、これを USB キーにコピーして Cisco Unified Presence DVD と共に使用してください。

生成された XML 応答ファイルはかなり大きくなる(たとえば 1 GB)ことがあります。そのため、こ の XML ファイルを USB キーに保存する前に、大容量ストレージをサポートするよう USB キーの再 フォーマットが必要になる場合があります。USB キーの再フォーマットの詳細については、「FAT32 ファイル システムへの USB キーの再フォーマット」(P.4-13) を参照してください。

```
<u>》</u>
(注)
```

応答ファイルは Cisco Unified Presence のフレッシュ インストールだけに使用可能で、アップグレード には使用 できません。

Cisco Unified Presence の無人インストールおよび設定用に応答ファイルを生成するには、次の URL にある Cisco Unified Communications Answer File Generator にアクセスしてください。

http://www.cisco.com/web/cuc\_afg/index.html

この Web アプリケーションでは、次の機能がサポートされています。

- パブリッシャサーバとすべての後続サーバにおける無人インストール用応答ファイルの同時生成 と保存
- データエントリの構文的な検証
- Internet Explorer バージョン 6.0 以降および Mozilla バージョン 1.5 以降のサポート
- オンライン ヘルプおよびマニュアルの表示

### 応答ファイルの生成

次の手順で、Cisco Unified Communications Answer File Generator を使用して応答ファイルを生成する方法について説明します。

#### はじめる前に

必要なインストールおよび設定情報を収集します。「必要なインストール情報」(P.4-3)を参照してください。

#### 手順

- ステップ1 次の URL にある Cisco Unified Communications Answer File Generator にアクセスします。 http://www.cisco.com/web/cuc\_afg/index.html
- **ステップ2** インストールするノードに必要な情報を入力します。クラスタ内に、パブリッシャノードと最大5つのサブスクライバノードのインストールおよび設定情報を指定できます。

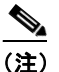

) DHCP クライアントがパブリッシャ サーバで使用されていて、後続サーバの応答ファイルも生成されている場合、パブリッシャ サーバの IP アドレスを指定する必要があります。

- **ステップ3** [応答ファイルの生成(Generate Answer Files)]を選択します。
- **ステップ4** 手順に従って、応答ファイルをダウンロードします。インストールと設定対象の各ノードについて、応 答ファイルが個々に生成されます。

## FAT32 ファイル システムへの USB キーの再フォーマット

場合によっては、Windows XP のディスクの管理ユーティリティを使用して、応答ファイル用の USB キーを FAT32 ファイル システムに再フォーマットする必要があります。FAT ファイル システム フォーマットは大容量ストレージ(たとえば 1 GB)に対応できます。この手順を実行するには、管理 者または管理者グループのメンバーになることが必要になる場合があります。

#### 手順

- ステップ1 Windows XP コンピュータの USB スロットに USB キーを挿入します。
- **ステップ2** [スタート (Start)]>[コントロール パネル (Control Panel)]>[管理ツール (Administrative Tools)] の順に選択し[コンピュータの管理 (Computer Management)]をダブルクリックします。
- ステップ3 ストレージツリーを展開し、[ディスクの管理 (Disk Management)]を選択します。
- **ステップ4** [リムーバブル ディスク(Removable Disk)] アイコンを右クリックして [フォーマット(Format)] を選択します。
- **ステップ5** このパーティションをフォーマットするかどうかの確認を求められたら、[はい(Yes)]をクリックします。
- **ステップ6** [ファイル システム (File System)]を選択し、リストボックスから [FAT32]を選択します。
- **ステップ7** [OK] を選択します。ボリュームのフォーマットを確認するプロンプトが表示されたら、もう一度 [OK] をクリックします。

(注)

ſ

応答ファイルを使用した Cisco Unified Presence のインストールおよび設定手順の詳細については、 「応答ファイルを使用した Cisco Unified Presence のインストールと設定」(P.5-8)を参照してください。

1